# **ICF/MR**

### Quick Reference Guide for

State Facilities, SOCS, and Community MHMR Centers

For more detailed information about these and other procedures please refer to the ICF/MR User Guide.

## Accessing ICF/MR 3270-Based Applications

- 1. On the MHMR-NET screen key your User ID in the USERID field.
- $2. \ \mbox{Tab}$  to the PASSWORD field and key your password
- 3. Press Enter.
- 4. Read the <u>TXMHMR NETPASS Broadcast</u> screen for messages concerning system availability.
- 5. Press Enter.
- 6. Review the <u>NET-PASS Activity Table</u>.
- 7. Press the appropriate PF key assigned to CARE.
- 8. On Page 2 press Enter.
- 9. On the <u>CARE Access Verification Screen</u> key your social security number.

### 10. Press Enter.

- 11. On the <u>CARE Access Verification Display</u> screen press **Enter**.
- 12. On the <u>M: CARE Main Menu</u> screen key **1100** in the ACT: field.

13. Press Enter.

Result: The 1100: ICF/MR Menu is displayed.

### Exiting ICF/MR – Mainframe/3270

- 1. Key  $\mathbf{Q}$  in the ACT: field.
- 2. Press Enter.
- 3. Key **logoff** at the prompt.
- 4. Press Enter.

### **Changing Your Password**

- 1. On the MHMR-NET screen key your User ID in the USERID field.
- 2. Tab to the PASSWORD field and key your password.

### Changing Your Password, Continued

- 3. Tab to the NEW PASSWORD field and key a new password.
- 4. Tab to the <= >field and key the new password again.
- 5. Press Enter.

<u>Result</u>: The <u>TXMHMR NETPASS Broadcast</u> screen is displayed.

6. Press Enter.

<u>Result</u>: A <u>NET-PASS Mail Services</u> screen is displayed with the message, "*Password Changed*."

7. Press **Enter** to continue to the NET-PASS Activity Table.

### **Client Name Search**

- 1. From the <u>M: CARE Main Menu</u>, key **100** in the ACT: field.
- 2. Press Enter.
- 3. On the <u>Client Name Search</u> screen key the consumer's last name and first initial.
- 4. Press Enter.
- 5. On the <u>Client Name Display</u> screen there are several options to determine if the consumer is already registered in the CARE system. To review the data:
  - Key **102** to display the <u>Extended Name Display</u> screen, or
  - Key the line number to display the <u>Name</u> <u>Search: Summary Client History</u> screen. From this screen, keying **104** will allow you to access the <u>Name Search: Detail Client History</u> screen.

### Client Name Search Continued

• Press Enter.

<u>Note</u>: If you determine that the consumer is registered in CARE, update the consumer's demographic data. If you determine that the consumer *has not* been previously registered in CARE, then you must register the consumer.

### **Client Registration**

- 1. Key **325** in the Act: field of any screen.
- 2. Press Enter.
- 3. On the <u>325: Register Client: Client ID</u> screen key information in the appropriate fields.
- 4. Press Enter to submit the data.
- 5. On the second <u>325: Register Client: Client ID</u> screen key **Y** in the READY TO ADD? field.
- 6. Press Enter.

<u>Result</u>: The message, "*Previous Information Added*" is displayed.

- 7. On the <u>325: Register Client: Correspondent Data</u> screen key information in the appropriate fields.
- 8. Key  $\boldsymbol{Y}$  in the READY TO ADD RECORD? field.
- 9. Press Enter.

# Campus-based Client Movement - Admission

- 1. On the <u>1100: ICF/MR Menu key</u> **305** in the Act: field.
- 2. Press Enter.
- 3. On the <u>305: Campus-based Assignment:</u> <u>Add/Change/Delete</u> request screen key information in the CLIENT ID or LOCAL CASE NUMBER field.

#### Campus-based Admission, Continued

- 4. Key  $\mathbf{A}$  in the Type of Entry field.
- 5. Press Enter.
- On the <u>305: Campus Based Assignment: Add</u> screen key information in the appropriate fields. <u>Note</u>: If Absence for Trial Placement (ATP), key the Destination Component Code and Y (Yes) or N (No) to indicate if the person is going to a nursing home.

<u>Note</u>: If Residential Reassignment (RR), key the Destination Ward/Dorm.

<u>Note</u>: If MH location admission (ADM), key the County of Admission.

- 7. Key  $\mathbf{Y}$  in the READY TO ADD? field.
- 8. Press Enter.

<u>Result</u>: The message "*Previous Information Added*" is displayed.

# Campus-based Client Movement - Discharge

- 1. On the <u>1100: ICF/MR Menu</u> key **310** in the ACT: field.
- 2. Press Enter.
- 3. On the <u>310: Campus-based</u> <u>Discharge/Community Placement:</u> <u>Add/Change/Delete</u> request screen key information in the CLIENT ID or LOCAL CASE NUMBER field.
- 4. Key  $\mathbf{A}$  in the Type of Entry field.
- 5. Press Enter.
- On the <u>310: Campus-based</u> <u>Discharge/Community Placement: Add</u> screen key information in the appropriate fields.
- 7. Key  $\mathbf{Y}$  in the READY TO ADD? field.
- 8. Press Enter.

<u>Result</u>: The message, "*Previous Information Added*" is displayed.

### **Community Client Movement Procedure**

- To add a state operated community client movement, on the <u>1100: ICF/MR Menu</u> key **336** in the Act: field.
- 2. Press Enter.
- 3. On the <u>336: State Operated Client Movements:</u> <u>Add/Change/Delete</u> request screen key information in the CLIENT ID, SOCIAL SECURITY NUMBER, or LOCAL CASE NUMBER field.
- 4. Key  $\mathbf{A}$  in the Type of Entry field.
- 5. Press Enter.
- 6. On the <u>336</u>: <u>State Operated Client Movements</u>: <u>Add</u> screen key information in the appropriate fields.

<u>Note</u>: For admission/return, key the previous residential setting; for discharge, key the residential setting to which the person is going.

<u>Note</u>: If admitted from or discharged to a hospital or private pay facility, key the date of admission to that facility.

- 7. Key  $\mathbf{Y}$  in the READY TO ADD? field.
- 8. Press Enter.

<u>Result</u>: The message, "*Previous Information Added*." is displayed.

# Non-State Operated Client Movement Procedure

- To add a non-state operated client movement:
- 1. On the <u>1100: ICF/MR Menu</u> key **337** in the Act: field.
- 2. Press Enter.
- On the <u>337: Non-State Operated Client</u> <u>Movements: Add/Change/Delete</u> request screen key information in the CLIENT ID, SOCIAL SECURITY NUMBER, or LOCAL CASE NUMBER field.
- 4. Key  $\mathbf{A}$  in the TYPE OF ENTRY field.
- 5. Press Enter.

#### Non-State Operated Client Movement Procedure, Continued

6. On the <u>337: Non-State Operated Client</u> <u>Movements: Add</u> screen key information in the appropriate fields.

<u>Note</u>: For admission/return, key the previous residential setting; for discharge, key residential setting to which the person is going.

<u>Note</u>: If admitted from or discharged to a hospital or private pay facility, key the date of admission to that facility.

- 7. Key  $\mathbf{Y}$  in the READY TO ADD? field.
- 8. Press Enter.

<u>Result</u>: The message, "*Previous Information Added*" is displayed.

# MR/RC Assessments Using Mainframe/3270

- 1. From the <u>1100: ICF/MR Menu</u> key **1123** in the AcT: field.
- 2. Press Enter.
- 3. On the <u>1123: ICF MR/RC Assessment:</u> <u>Add/Chg/Del</u> request screen key information in the CLIENT ID, LOCAL CASE NUMBER, or MEDICAID NUMBER field.
- 4. Key the Contract Number in the CONTRACT NO field.
- 5. Key the Purpose Code in the  $\mathsf{PURPOSE}$  CODE field.
- 6. Key  $\mathbf{A}$  in the Type of Entry field.
- If you are adding a new assessment, you must key the requested begin date in the REQUESTED BEGIN DATE field.
- 8. If you are adding a Purpose Code E assessment, you must key the requested end date in the REQUESTED END DATE field.

#### MR/RC Assessments, Continued

9. Press Enter.

The <u>1123: ICF MR/RC Assessment Purpose</u> <u>Code 2: Add</u> screen allows you to view client information and available MR/RC record information.

10. Press Enter to continue.

On the <u>1123: ICF MR/RC Assessment Purpose</u> <u>Code 2: Add</u> (Screen 2):

11. Key information in the appropriate fields.

12. Press Enter.

The <u>1123: ICF MR/RC Assessment Purpose</u> <u>Code 2: Add</u> (Screen 3) allows you to view diagnosis descriptions for primary, medical, and psychiatric diagnoses.

13. Press Enter to continue.

On the <u>1123: ICF MR/RC Assessment Purpose</u> <u>Code 2: Add</u> (Screen 4):

14. Key information in the appropriate fields.

15. Press Enter.

On the <u>1123: ICF MR/RC Assessment Purpose</u> <u>Code 2: Add</u> (Screen 5):

16. Key information in the appropriate fields.

17. Press Enter.

On the <u>1123: ICF MR/RC Assessment Purpose</u> <u>Code 2: Add</u> (Screen 6):

18. Key information in the appropriate fields.

19. Press Enter.

On the <u>1123: ICF MR/RC Assessment Purpose</u> <u>Code 2: Add</u> (Screen 7):

20. Key information in the appropriate fields.

21. Key **Y** (Yes) or **N** (No) in the READY TO SEND FOR AUTHORIZATION? field to indicate whether or not you are ready to send the MR/RC Assessment to Utilization Review (UR) at Central Office.

### MR/RC Assessments, Continued

22. Key **Y** (Yes) or **N** (No) in the READY TO ADD? field to indicate whether or not you are ready to add the record. You may want to add the record pending further modifications even if you are not ready to send it for authorization by UR.

### 23.Press Enter.

<u>Result</u>: The <u>1123</u>: ICF MR/RC Assessment: Add/ <u>Chg/Del</u> request screen is displayed with the message, "*Previous Information Added*."

### **ICF/MR Work Processes**

#### Three basic work processes:

- Client registration in CARE
- Client movement entry
- MR/RC assessment entry

### **Registration of New Consumers**

• Use Action Code 325 through the mainframe/3270 to register a consumer.

### **Previously Registered Consumers**

• Use Action Codes 410, 413, 420, 430, and 431 to update Consumer demographics.

### If the consumer previously resided in an ICF/MR facility:

If the consumer has a current MR/RC Assessment:

- Use Action Code 410 to add a Local Case Number if one has not been assigned.
- Use Action Code 305 (state operated campusbased providers), or Action Code 336 (state operated community providers), or Action Code 337 (community MHMR centers) to enter a client movement (admission).

### Consumer previously resided in an ICF/MR facility, Continued

If the consumer has no MR/RC Assessment:

- Use Action Code 410 to add a Local Case Number if one has not been assigned.
- Use Action Code 305 (state operated campusbased providers), or Action Code 336 (state operated community providers), or Action Code 337 (community MHMR centers) to enter a client movement (admission).
- Use Action Code 1123 to enter an MR/RC Assessment.

### **Client Movements**

- To enter a state operated *campus-based* client movement, use Action Code 305 to enter assignments and Action Code 310 to enter discharges.
- To enter a state operated *community* client movement, use Action Code 336 to enter client movements.
- To enter a community center client movement, use Action Code 337 to enter client movements.

### When a consumer is discharged from an ICF/MR facility:

• Use Action Code 310 (state operated campusbased providers), or Action Code 336 (state operated community providers), or Action Code 337 (community MHMR centers) to enter the discharge.

Continued on the next page

### When a consumer transfers from one ICF/MR component to another:

- Use Action Code 310 (state operated campusbased providers), or Action Code 336 (state operated community providers), or Action Code 337 (community MHMR centers) as follows:
- The provider from which the consumer leaves enters the discharge.
- The provider that admits that same consumer enters the admission.

<u>Note</u>: The consumer's MR/RC Assessment transfers with him/her. The new provider should look at Action Code 1168 to see when the consumer's next MR/RC Assessment is due.

#### Process Order New ICF/MR Consumers

If the consumer is a new ICF/MR consumer and will be admitted in two weeks:

- Use Action Code 325 through the mainframe or Action Code 326 through the Web to register the consumer.
- Use Action Code 1123 to enter an MR/RC Assessment.
- Use Action Code 305 (state operated campusbased providers), or Action Code 336 (state operated community providers), or Action Code 337 (community MHMR centers) to enter a client movement (admission) when the consumer is actually admitted.

If the consumer is a new ICF/MR consumer and was admitted last week:

- Use Action Code 325 through the mainframe/3270 or Action Code 326 on the Web to register the consumer.
- Use Action Code 305 (state operated campusbased providers), or Action Code 336 (state operated community providers), or Action Code 337 (community MHMR centers) to enter a client movement (admission).
- Use Action Code 1123 to enter an MR/RC Assessment.